# **GUIDE D'UTILISATION SVE SIRAP**

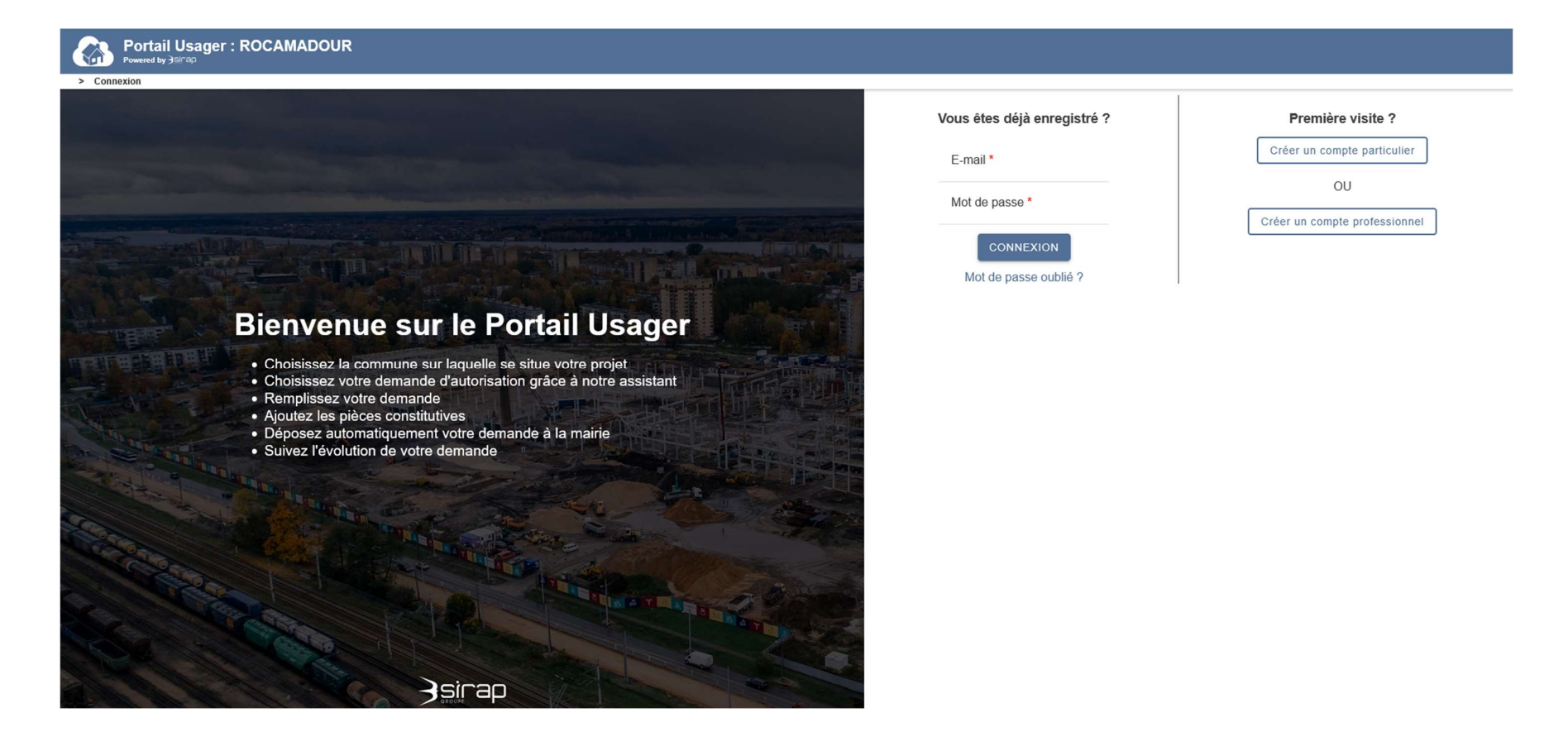

Commencez par vous connecter si vous avez un compte. Si ce n'est pas le cas, créez-en un.

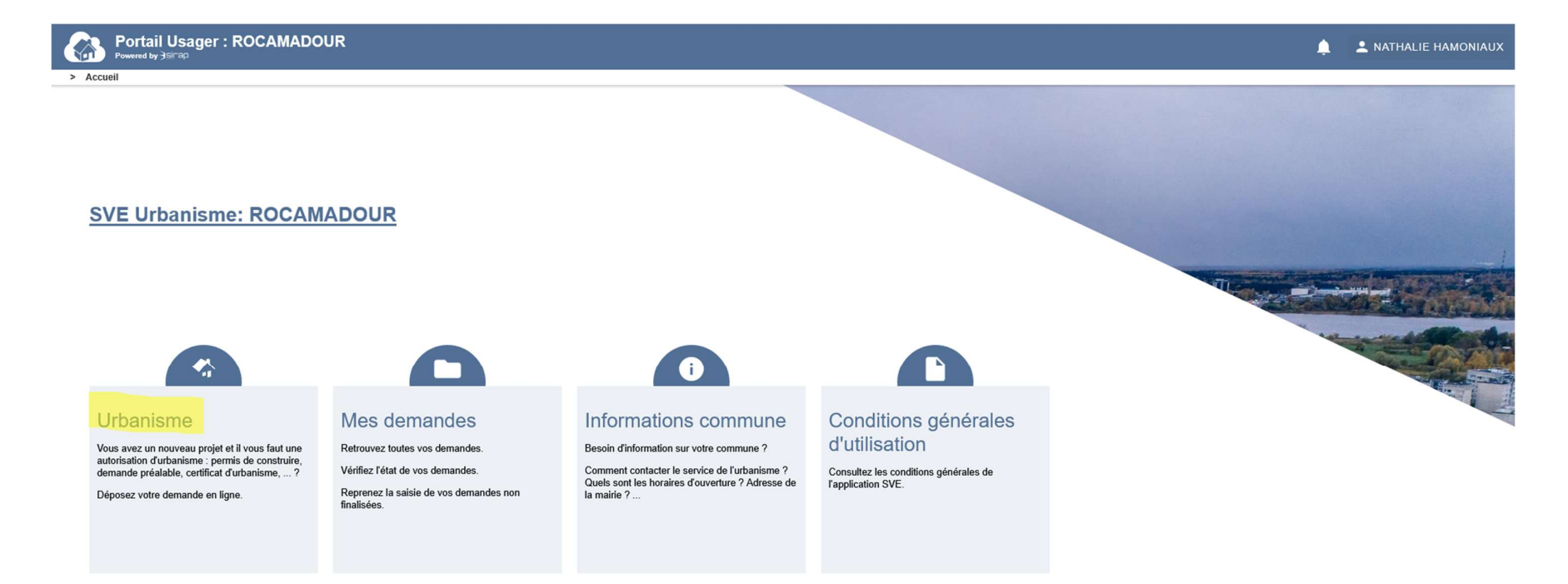

REVENIR À LA LISTE DES COMMUNES

Sirap Application © 2019

Une fois connecté, vous arrivez sur la page d'accueil. Cliquez sur le bloc « Urbanisme ».

> Nouvelle demande

🟫 ACCUEIL 🛕 🚨 NATHALIE HAMONIAUX

### Demande d'urbanisme

Bienvenu dans l'assistant de dépôt de demande autorisation d'urbanisme qui vous accompagnera pour choisir, remplir et déposer la demande d'autorisation d'urbanisme correspondante à la réalisation à votre projet.

Vous pourrez ensuite suivre l'instruction de votre demande sur ce même Portail Usager.

### Que souhaitez vous faire ?

#### Déposer une nouvelle demande d'urbanisme

Vous avez un projet et souhaitez déposez votre demande d'autorisation d'urbanisme.

#### Demander la modification d'une autorisation ayant déjà reçu une décision

Vous souhaitez apporter des modifications sur une autorisation ayant déjà fait l'objet d'une décision.

Dans « Que souhaitez-vous faire ? », cliquez sur « Déposer une nouvelle demande d'urbanisme »

| Portail Usager : ROCAMADOUR<br>Powered by 38/730                                                                                                    |   | ۵ | L NATHALIE HAMONIAUX |
|----------------------------------------------------------------------------------------------------|---|---|----------------------|
| > Nouvelle demande                                                                                                    |   |   |                      |
| Importer votre cerfa au format PDF                                                                                                    |   |   |                      |
| () Veuillez vous assurer que le fichier est bien un PDF.                                                                                                    |   |   |                      |
| () Les données présentes dans le PDF importé serviront à préremplir les formulaires dans les étapes suivantes. Veuillez tout de même vérifier la cohérence de ces données. |   |   |                      |
|                                                                                                    |   |   |                      |
| A                                                                                                    | , |   |                      |
|                                                                                                    |   |   |                      |
| Glissez deposez votre fichier ici                                                                                                    |   |   |                      |
| ou                                                                                                    |   |   |                      |
| CHOISISSEZ UN FICHIER                                                                                                    |   |   |                      |
|                                                                                                    |   |   |                      |
|                                                                                                    |   |   |                      |
|                                                                                                    |   |   |                      |
|                                                                                                    |   |   |                      |
|                                                                                                    |   |   |                      |
|                                                                                                    |   |   |                      |
|                                                                                                    |   |   |                      |
|                                                                                                    |   |   |                      |
| ✓ PRÉCÉDENT                                                                                                    |   |   | VALIDER & SUIVANT >  |

Importez ou faites glisser le cerfa de votre demande dans le bloc en pointillés. Puis cliquez sur « valider & suivant » en bas à droite.

| Portail Usag                                                                                                    | er : ROCAMADOUR              |  |  | 🛕 💄 NATHALIE HAMONIAUX |
|----------------------------------------------------------------------------------------------------|------------------------------|--|--|------------------------|
| Nouvelle demande                                                                                                    | 2<br>Ine Demandeur           |  |  |                        |
| Adresse de la Mairie<br>Rue de la Couronnerie<br>46500 ROCAMADOU                                                                                                    | 2                            |  |  |                        |
| Horaires d'ouverture         Lundi       09:00-12         Mardi       09:00-12         Mercredi       09:00-12         Jeudi       Vendredi         Vendredi       09:00-12         Samedi       Site de la commune : [] | 2:00<br>2:00<br>2:00<br>2:00 |  |  |                        |
|                                                                                                    |                              |  |  |                        |

Vous aurez un récapitulatif de vos informations. Cliquez sur « valider & suivant » en bas à droite.

| Portail Usager : ROC<br>Powered by ∋sirap | AMADOUR        |    |                  |                |                     |
|-------------------------------------------|----------------|----|------------------|----------------|---------------------|
| > Nouvelle demande                        |                |    |                  |                |                     |
| 0                                         | 2              |    |                  |                |                     |
| Information commune                       | Demandeur      |    |                  |                |                     |
| Vous êtes ?                               |                |    |                  |                | ^                   |
| INSÉRER LES DONNÉES DE                    | E VOTRE PROFIL |    |                  |                |                     |
| Un particulier                            |                |    | O Une p          | ersonne morale |                     |
| Identité                                  |                |    |                  |                |                     |
| Civilité * No                             | m *            |    |                  | Prénom *       |                     |
| Date et lieu de naissance                 |                |    |                  |                |                     |
| Date *<br>jj/mm/aaaa                      |                |    | Pays *<br>FRANCE |                |                     |
| Département *                             |                | •  | Commune *        |                |                     |
|                                           |                |    |                  |                |                     |
| Adresse                                   |                |    |                  |                |                     |
| INSÉRER LES DONNÉES DE                    | E VOTRE PROFIL |    |                  |                |                     |
| Numéro                                    |                | \$ | Voie             |                | v                   |
| <pre>     PRÉCÉDENT </pre>                |                |    |                  |                | VALIDER & SUIVANT > |

## Remplissez vos coordonnées. Puis cliquez sur « valider & suivant » en bas à droite.

|            | Portail Usager : ROCAl<br>owered by ∃si∩ap | MADOUR         |              |              |            |                                    | ACCUEIL 🥤               | NATHALIE HAMONIAUX   |
|------------|--------------------------------------------|----------------|--------------|--------------|------------|------------------------------------|-------------------------|----------------------|
| > Nouvelle | e demande<br>1<br>nation commune           | 2<br>Demandeur | 3<br>Terrain | 4<br>Type de | projet Sa  | 5<br>aisie des éléments du dossier | 6<br>Pièces jointes     | Récapitulatif        |
| Parcelle   | Commune associée *<br>ROCAMADOUR           |                | Section *    |              | Numéro *   |                                    | Superficie (m²) *       | 0                    |
| Adresse    | e du (ou des) terrain(s)                   |                |              |              |            | SÉLECTIONNER LES PAR               | CELLES SUR LA CARTE + / | AJOUTER UNE PARCELLE |
| Numéro     | ISÉRER LES DONNÉES DE V                    | OTRE PROFIL    |              | \$           | Voie       |                                    |                         |                      |
| Lieu-dit   |                                            |                |              |              | ROCAMADOUR |                                    |                         |                      |
|            |                                            |                |              |              |            |                                    |                         |                      |
| PRÉCÉ      | ÉDENT                                      |                |              |              |            |                                    |                         | VALIDER & SUIVANT >  |

## Rentrez la/les parcelle(s) concernée(s) par votre demande. Puis cliquez sur « valider & suivant » en bas à droite.

| Portail Usager : ROCAI                | MADOUR         |              |                |                                     |                     | 🛕 💄 NATHALIE HAMONIAUX |
|---------------------------------------|----------------|--------------|----------------|-------------------------------------|---------------------|------------------------|
| Nouvelle demande  Information commune | 2<br>Demandeur | 3<br>Terrain | Type de projet | 5<br>Saisie des éléments du dossier | 6<br>Pièces jointes | 7<br>Récapitulatif     |
| Informations d'urbanisme              |                |              |                |                                     |                     |                        |
| 240000AB0193 (parcelle principale)    |                |              |                |                                     |                     |                        |
| Adresse : 46500 ROCAMADOUR            |                |              |                |                                     |                     |                        |
| Superficie: 745 m <sup>2</sup>        |                |              |                |                                     |                     |                        |
|                                       |                |              |                |                                     |                     |                        |
|                                       |                |              |                |                                     |                     |                        |
|                                       |                |              |                |                                     |                     |                        |
|                                       |                |              |                |                                     |                     |                        |
|                                       |                |              |                |                                     |                     |                        |
|                                       |                |              |                |                                     |                     |                        |
|                                       |                |              |                |                                     |                     |                        |
|                                       |                |              |                |                                     |                     |                        |
|                                       |                |              |                |                                     |                     |                        |
|                                       |                |              |                |                                     |                     |                        |
| <pre> • PRÉCÉDENT </pre>              |                |              |                |                                     |                     | VALIDER & SUIVANT >    |

Cliquez sur « valider & suivant » en bas à droite.

| Portail Usager : ROCA                            | MADOUR                            |                |                |   |   | 🛕 💄 NATHALIE HAMONIAUX |
|--------------------------------------------------|-----------------------------------|----------------|----------------|---|---|------------------------|
| > Nouvelle demande                               | 0                                 | 3              | 4              | 5 | 6 | 7                      |
| Information commune                              | Demandeur                         | Terrain        | Type de projet |   |   |                        |
| Savez-vous quel formulaire de den                | nande d'autorisation remplir pour | votre projet ? |                |   |   | ^                      |
| Oui Oui                                          |                                   |                | O Non          |   |   |                        |
| Choix de votre document Cerfa                    |                                   |                |                |   |   |                        |
| PC<br>Permis de construire                       |                                   |                |                |   |   |                        |
| PA<br>Permis d'aménager                          |                                   |                |                |   |   |                        |
| PCMI<br>Permis de construire maison individuelle |                                   |                |                |   |   |                        |
| PD<br>Permis de démolir                          |                                   |                |                |   |   |                        |
| DPC<br>Déclaration préalable constructions       |                                   |                |                |   |   |                        |
| DPA<br>Déclaration nráalable aménanemente        |                                   |                |                |   |   | v                      |

#### ◆ PRÉCÉDENT

Choisissez votre formulaire de demande d'autorisation.

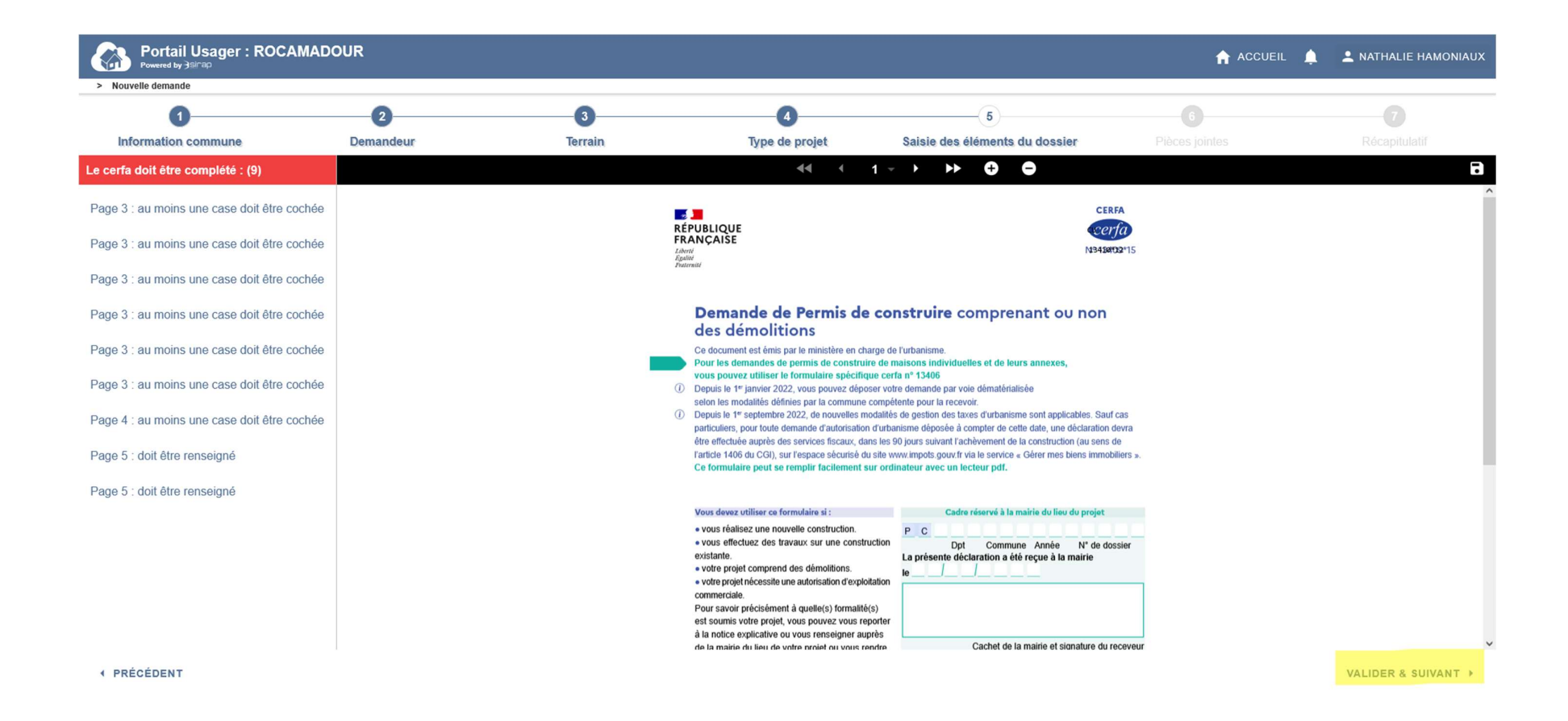

Cliquez sur chaque ligne sur le côté gauche de l'écran et remplissez le cerfa. (Attention, toutes les tâches doivent être exécutée afin de pouvoir passer à la suite). Une fois fait, cliquez sur « valider & suivant » en bas à droite.

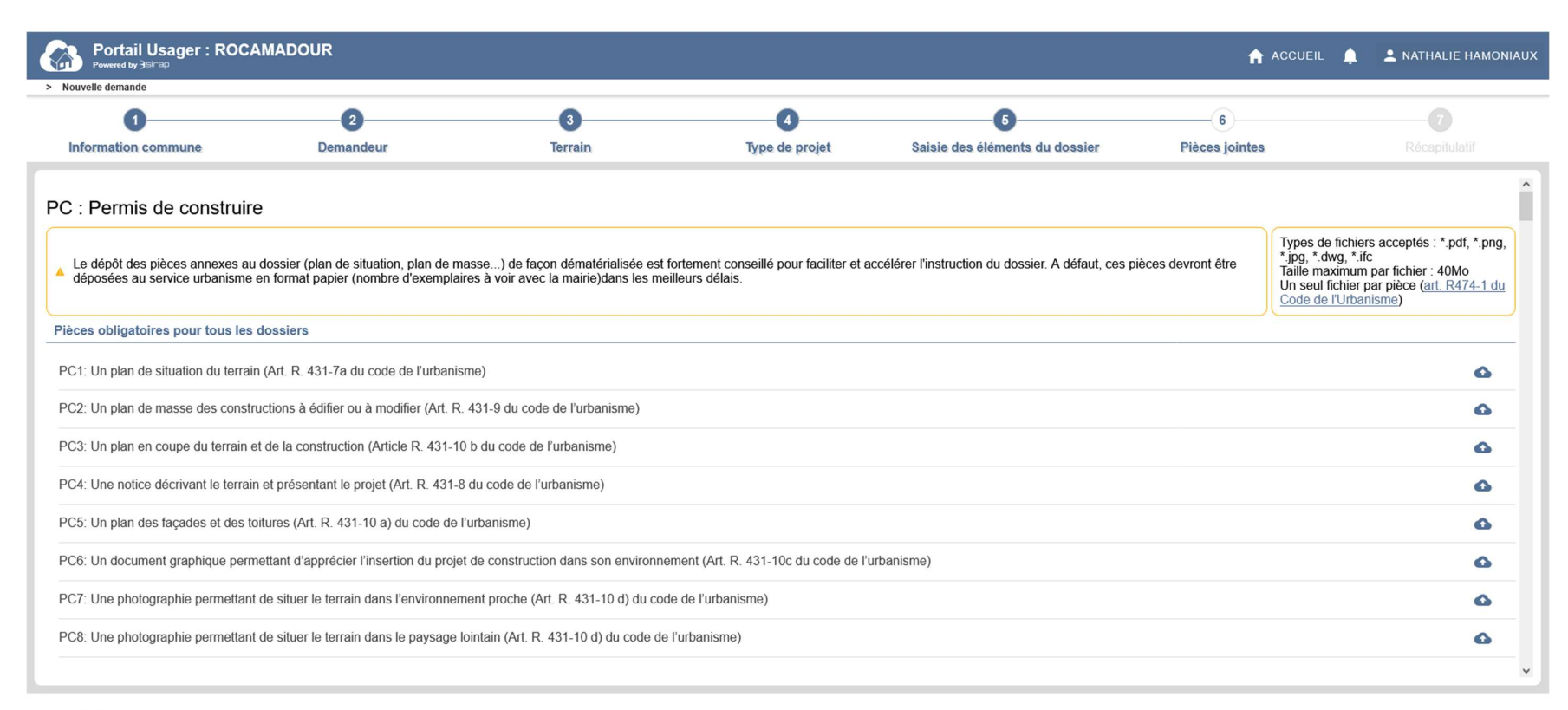

PRÉCÉDENT

VALIDER & SUIVANT >

Vous trouverez les pièces à fournir et à déposer en pièce jointe. Cliquez sur « valider & suivant » en bas à droite.

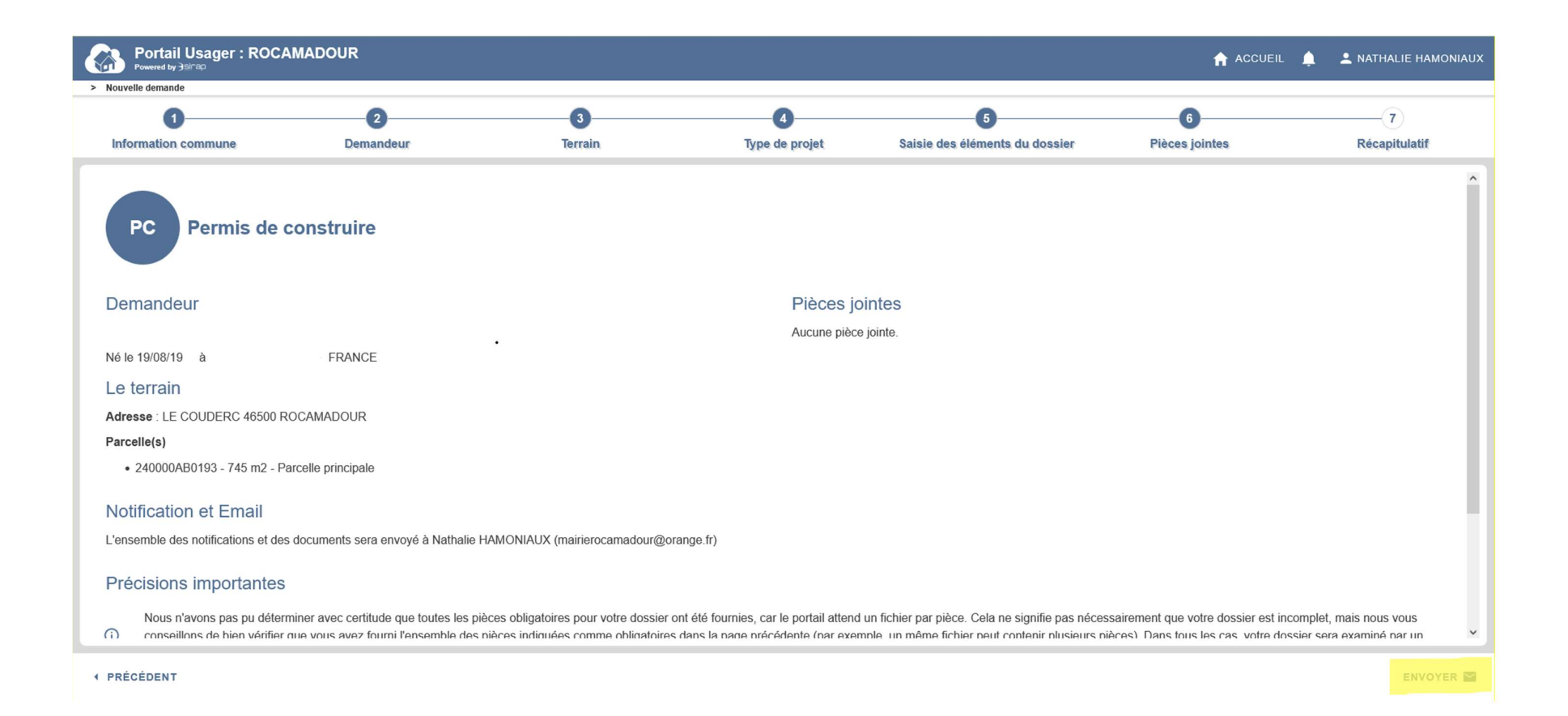

Il n'y a plus qu'à envoyer en cliquant sur le bouton en bas à droite et le service urbanisme recevra une notification.